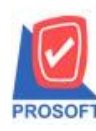

### ระบบ General Ledger

Microsoft

ระบบงาน Post GL วัตถุประสงก์ เพื่อให้การ Post รายได้และก่าใช้จ่าย ได้ตัวเลขทางบัญชีตรงกับที่บันทึกไว้ในหน้าจอ รายละเอียด

จากเดิม เมื่อมีการ Post บัญชีและรายได้ และเกิดส่วนต่างจากการกำนวณภาษีมูลก่าเพิ่ม โปรแกรมจะปัดเศษส่วนต่างให้กับ บัญชีรายได้/ก่าใช้จ่ายที่มีตัวเลขมากที่สุด ซึ่งทำให้มีรายได้/ก่าใช้จ่าย ไม่ตรงกับยอดในหน้าจอ ซึ่งจะพบกับการบันทึกรายได้/ ก่าใช้จ่ายที่เป็นการรวมเงินภาษีไว้แล้ว แต่ทางด้านบัญชี จะต้องนำยอดที่ไม่รวมภาษีมาทำการ Post GL

และเพื่อให้มีตัวเลขทางด้านบัญชีตรงกับขอดที่บันทึกในหน้าจอ (ไม่รวมภาษี) จึงเพิ่มบัญชีมาอีก 1 บัญชีเพื่อให้ส่วนต่างที่ เกิดจากการการกำนวณตัวเลข แขกเก็บไว้ต่างหาก ทำให้ในตรวจสอบและรู้ได้ด้วยว่ามีตัวเลขส่วนต่างที่เกิดจากการกำนวณ การทำงานบัญชีส่วนต่างจากการกำนวณภาษีมูลก่าเพิ่ม

ขั้นตอนที่ 1 ไปทำการกำหนดผังบัญชี ส่วนต่างจากการคำนวณภาษีมูลก่าเพิ่ม ใน EM>GL Setup > กำหนดรหัสบัญชี

|           | 10                      |                          |                           | -             |       |           | S |
|-----------|-------------------------|--------------------------|---------------------------|---------------|-------|-----------|---|
| รทัสบัญชี |                         | ชื่อบัญชี                | ชื่อบัญชี (Eng)           | หมวดบัญชี     | ระดับ | ประเภท    |   |
| 53600-10  | ส่วนต่างจาม             | กการคำนวณภาษีมูลค่าเพิ่ม |                           | ค่าใช้จ่าย    | 4     | บัญชีย่อย |   |
| 53700-00  | ด่าใช้จ่ายอื่น          | 9                        | Other Expenses            | ต่าใช้จ่าย    | 3     | บัญชีกุม  |   |
| 53700-01  | ดอกเบี้ยจ่า             | ន                        | Interest Expenses         | ต่าใช้จ่าย    | 4     | บัญชีย่อย |   |
| 53700-02  | หนี้สงสัยจะ             | ଖ୍ୟ                      | Doubtful Accounts         | ต่าใช้จ่าย    | 4     | บัญชีย่อย |   |
| 53700-03  | ค่ารับรอง               |                          | Entertainment Expenses    | ต่าใช้จ่าย    | 4     | บัญชีย่อย |   |
| 53700-04  | ค่าบริจาคก              | ารกุศล                   | Donation Expenses         | ต่าใช้จ่าย    | 4     | บัญชีย่อย |   |
| 53700-05  | ส่วนลดจาก               | เการชายลดเช็ค            | Discount Form Cheque Sale | ต่าใช้จ่าย    | 4     | บัญชีย่อย |   |
| 53700-06  | ค่าใช้จ่ายเง็           | บ็ดเตล็ด                 | Miscellaneous Expenses    | ต่าใช้จ่าย    | 4     | บัญชีย่อย |   |
| 53700-07  | ต่าใช้จ่าย <b>อ</b> ึ่ง | 49                       | Other Expenses            | ค่าใช้จ่าย    | 4     | บัญชีย่อย | - |
| รทัสป     | ระเภทบัญชี              | 50000 💌                  | ด่าใช้จ่าย                |               |       |           |   |
| หมวด      | บัญชี                   | ค่าใช้จ่าย 🔻             | ระดับบัญชี                | ระดับ 4 💌     |       |           |   |
| ประเง     | กทการทำงาน              | บัญชีย่อย 💌              | ยอดคงเหลือปกติ            | เตบิต 💌       |       |           |   |
| പറഞ്      | บัญชีคุม                | 53600-00 💌               | ค่าภาษีและค่าธรรมเนียม    |               |       |           |   |
| 64U111    |                         | 005                      | Cook Flow Group           | -             |       |           |   |
| Acco      | unt Group               |                          | Cash Flow Gloup           |               |       |           |   |
| Acco      | unt Group               |                          | ្រា ឆ្នាំ Job             | 🗐 ឆ័ Allocate |       |           |   |

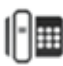

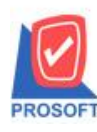

#### บริษัท โปรซอฟท์ คอมเทค จำกัด

2571/1 ซอฟท์แวร์รีสอร์ท ถนนรามคำแหง แขวงหัวหมาก เขตบางกะปิ กรุงเทพฯ 10240 โทรศัพท์: 0-2739-5900 (อัตโนมัติ) โทรสาร: 0-2739-5910, 0-2739-5940 http://www.prosoft.co.th

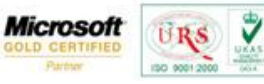

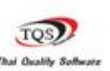

| न्त् च   | a v v v a a v v a                        | d  |
|----------|------------------------------------------|----|
| ขนตอนท 2 | เพมรหสผงบญชรวมท EM>GL Setup > รหสผงบญชรว | มท |

| หมวดบัญชี | ម័ព្យឌី                            | รทัสบัญชี | ชื่อบัญชี                          |
|-----------|------------------------------------|-----------|------------------------------------|
|           | ชายสด                              | 41000-01  | รายได้จากการชายสด                  |
|           | ดลกเบี้ยรับ                        | 43000-01  | ดลกเบี้ยรับ                        |
|           | รับคืน                             | 41000-03  | รับคืนสินค้า                       |
|           | รายได้จากธนาคาร                    |           |                                    |
|           | รายได้อื่น ๆ                       | 43000-04  | รายได้อื่นๆ                        |
|           | ส่วนลุดจ่าย                        | 41000-04  | ส่วนลดจ่าย                         |
| าใช้ร่าย  | กำไร(ขาดทุน)จากอัตราแจกเปลี่ยน     | 43000-03  | กำไร(ขาดทุน)จากอัตราแจกเปลี่ยน     |
|           | ด่าใช้จ่ายธนาคาร                   |           |                                    |
|           | ค่าใช้จ่ายอื่น ๆ                   | 53700-07  | ด่าใช้ล่ายอื่นๆ                    |
|           | ซื้อสินค้า                         | 51400-01  | ซื้อสินค้า                         |
|           | ดอกเบี้ยจ่าย                       | 53700-01  | ดอกเบี้ยจ่าย                       |
|           | ต้นทุนชาย                          | 51100-01  | ต้นทุนสินค้าเพื่อขาย               |
|           | ภาษีเฉลี่ย                         | 53900-04  | ภาษีเฉลี่ย                         |
|           | ส่งอื่น                            | 51400-03  | ส่งอื่นสินอ้า                      |
|           | ส่วนต่างจากการคำนวณภาษัยูลค่าเพิ่ม | 53600-10  | ส่วนต่างจากการคำนวณภาษีมูลค่าเพิ่ม |
|           | ส่วนลดรับ                          | 51400-04  | ส่วนลดรับ                          |
|           | สินค้าคงเหลือ                      |           |                                    |
|           | สินค้าระหว่างทาง                   |           |                                    |
|           | หนัฐญ                              |           |                                    |
|           |                                    |           | •                                  |

รูปที่ 1 กำหนดผังบัญชีรวม

บัญชีรวมจะถูกนำไป Post กับทุกหน้าจอที่เกี่ยวข้องกับการซื้อ,ขาย ที่เกี่ยวข้องการกับการ Post GL การทำงานคล้ายกับการ Post บัญชีกำไร(ขาดทุน) ที่จะตัวเลขเกิดขึ้นเมื่อมีอัตราแลกเปลี่ยน

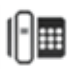

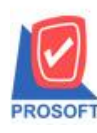

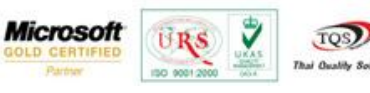

### <u>ยกตัวอย่างการบันทึกหน้าจอซื้อเชื่อ</u>

| 💐 ซ้อเชื่อ                                                     | DV DV D                               | *                  | 1                          | - 0                                       | 1 04                                         | 104                            | 0                                  |                                              |
|----------------------------------------------------------------|---------------------------------------|--------------------|----------------------------|-------------------------------------------|----------------------------------------------|--------------------------------|------------------------------------|----------------------------------------------|
|                                                                |                                       |                    |                            |                                           |                                              |                                | Сгес                               | lit Purchase                                 |
| รศัสผู้ชาย <mark>ก-0001</mark><br>เลชที่ใบรับของ<br>Approve PO | บริษัท แกรน อิน<br>วันที่ใบรับของ<br> | เตอร์สเกล จำ<br>// | <u>ากัด</u> เล<br>เล<br>เล | ขที่เอกสาร<br>ขที่ใบกำกับ<br>ขที่ใบส่งของ | VC5705-00004<br>VC5705-00004<br>VC5705-00004 | ีวันที่เ<br>วันที่ไ<br>วันที่ใ | อกสาร [<br>งบกำกับ [<br>งบส่งของ [ | 12/05/2557 •<br>12/05/2557 •<br>12/05/2557 • |
| เกรดิต (วัน)<br>30                                             | วันนัดชำระ<br>11/06/2557 🏨            |                    |                            | ชหส่งโดย                                  |                                              |                                | พนัก                               | งาน                                          |
| No. รหัสสินค้า                                                 | ชื่อสินค้า                            | คลัง               | ที่เก็บ                    | หน่วยนับ                                  | จำนวน ราค                                    | า/หห่วย(\$)                    | ส่วนลด                             | จำนวนเงิน(\$) 🔺                              |
| 1 IC-0001                                                      | คลมพิวเตอร์ รุ่น SAMSUNG<br>นักการ    | 01                 | 01                         | เครื่อง<br>อโออรัม                        | 5.00                                         | 500.45                         |                                    | 2,502.25                                     |
| 3                                                              | <b>74</b> .161.18                     | 01                 | 01                         | 116.01.1.981                              | 0.00                                         | .00                            |                                    | 3,387.38 =                                   |
| 4                                                              |                                       |                    |                            |                                           | .00                                          | .00                            |                                    | .00                                          |
| 5                                                              |                                       |                    |                            |                                           | .00                                          | .00                            |                                    | .00                                          |
| 6                                                              |                                       |                    |                            |                                           | .00                                          | .00                            |                                    | .00                                          |
|                                                                |                                       |                    |                            |                                           | .00                                          | .00                            |                                    | .00 👻                                        |
| ᆗ_ 글= 글= ैंΩ                                                   |                                       |                    |                            |                                           |                                              | รวม                            |                                    | 5,889.61                                     |
|                                                                |                                       |                    | ત્રં                       | วนลด                                      |                                              |                                | .00                                | 5,889.61                                     |
|                                                                |                                       |                    | ê                          | <b>โดเงินมัด</b> จำ                       | .00                                          |                                |                                    | 5,889.61                                     |
|                                                                |                                       |                    | 5                          | านภาษี                                    | 5,889.61                                     | อัตราภาษี (%)                  | 7.00                               | 412.27                                       |
|                                                                |                                       |                    |                            |                                           |                                              | รวมทั้งสิ้น                    |                                    | 6,301.88                                     |
| Detail 🗎 More                                                  | 👌 Rate 🕞 Description 🛃 D              | eposit 🏼 🛷         | VAT 📲                      | GL 🖉 Hi                                   | story                                        |                                |                                    |                                              |
| 🗋 New 📑 Save                                                   | X Delete                              | Print              | <b>∏</b> +Clos             | e                                         |                                              |                                |                                    |                                              |

บัญชีรายได้ จะ Post GL ได้ตัวเลขตรงกันกับการคำนวณยอดก่อนกิดภาษี และเพิ่มอีก 1 บัญชีที่มีส่วนต่าง .11

## "ขึ้นอยู่ผลต่างของการบันทึกบัญชี"

| 💜 ซื้อเชื่อ                                       | DY DY                                                               | DV 1                                                             | NY DY                                                          | DV DV                                                               | X           |
|---------------------------------------------------|---------------------------------------------------------------------|------------------------------------------------------------------|----------------------------------------------------------------|---------------------------------------------------------------------|-------------|
| รพัสผู้ชาย ก-0001<br>เดชที่ใบรับชอง<br>Approve P0 | <ul> <li>ขริษัท แกรน อินเตอร์สเ</li> <li>ัวันที่ใบรับของ</li> </ul> | <u>กล จำกัด<mark></mark></u> เลยที่เอ<br>// เลยที่ใบ<br>เลยที่ใบ | กสาร VC5705-00004<br>กำกับ VC5705-00004<br>ส่งของ VC5705-00004 | <u>Cred</u><br>] 35 วันที่เอกสาร<br>วันที่ใบกำกับ<br>วันที่ใบส่งของ | it Purchase |
| 30                                                | 11/06/2557                                                          | 1140                                                             | 11612                                                          | 90194713                                                            | 134         |
| Post G                                            | มีL 🔲 แก้ไขGL ฐปแ                                                   | บบการ Post ซื้อเงินเ                                             | ชื่อ                                                           | - 🔛 🚨                                                               |             |
| No. รหัสบัญชี                                     | ชื่อบัญชี                                                           | แผนก                                                             | เดบิต                                                          | เกรดิต                                                              | Job 🔺       |
| 1 51400-01 🔮                                      | ร้อสินค้า                                                           |                                                                  | 238,882.58                                                     | .00                                                                 |             |
| 2 11640-03 7                                      | าาษีซื้อ                                                            |                                                                  | 16,721.78                                                      | .00                                                                 |             |
| 3 21200-01                                        | จ้าหนี้การค้า-ในประเทศ                                              |                                                                  | .00                                                            | 255,604.25                                                          |             |
| 4 53600-10 🕯                                      | วนต่างจากการคำนวณภาษีมูลค่าเพิ่ม                                    |                                                                  | .00                                                            | .11                                                                 |             |
| 5                                                 |                                                                     |                                                                  | .00                                                            | .00                                                                 |             |
| 6                                                 |                                                                     |                                                                  | .00                                                            | .00                                                                 |             |
| 7                                                 |                                                                     |                                                                  | .00                                                            | .00                                                                 |             |
| 8                                                 |                                                                     |                                                                  | .00                                                            | .00                                                                 | -           |
| •                                                 | III                                                                 |                                                                  |                                                                |                                                                     | 4           |
|                                                   |                                                                     | [                                                                | 255,604.36                                                     | 255,604.36                                                          |             |
| 😭 Detail 🖺 More 🚳                                 | Rate 🗟 Description 🛃 Deposit                                        | 🛷 VAT 🔡 GL                                                       | 4 History                                                      |                                                                     |             |
| 🗋 New 📕 Save 🗙 D                                  | Delete 🔍 Find 🗐 Copy 🎒 P                                            | Print Int Close                                                  |                                                                |                                                                     |             |

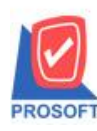

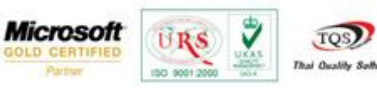

# <u>ยกตัวอย่างการบันทึกหน้าจอขายเชื่อ</u>

| 🕈 ขายเชื่อ     | DV I            | ¥ 1              | 2               | 2               | 174           | 124           | 124          | D              |                 |
|----------------|-----------------|------------------|-----------------|-----------------|---------------|---------------|--------------|----------------|-----------------|
| Paid In Full   |                 |                  |                 | <u>A</u>        |               |               |              | Invoice/       | Tax invoice     |
| รหัสลูกค้า     | ก-0002          | 🔻 บริษัท กรุงเ   | เทพผลิตเหล็ก จำ | ากัด (มหาร      | เลขที่ใบส่งขอ | aa BL5705-000 | 03 💰         | วันที่ใบส่งของ | 12/05/2557      |
| ชื่อผู้ติดต่อ  |                 | _                |                 | <b>•</b>        | เลขที่ใบกำกั  | ม BL5705-000  | )03 💰        | วันที่ใบกำกับ  | 12/05/2557      |
| ล้างถึง SO No. |                 | 🛨 ไบจ่ายสินค้    | in              | •               |               |               |              |                |                 |
| Customer PO    | วันที่นับเครดิต | เครดิต (วัน) วัน | เท็ครบกำหนด     | วันที่นัดชำง    | ะ วันที่กำ    | หนดส่ง        | ชนส่งโดย     | Ŷ              | เห้กงานขาย      |
| 001/20         | 12/05/2557      | 30               | 11/06/2557      | 14/06/2557      | <u> </u>      |               |              | นางสา          | เววีรดา พลจักร  |
| No. รศัสสินด์  | ล้า             | ชื่อสินค้า       | คลัง            | ง ที่เก็บ       | หห่วยพับ      | จำนวน ราย     | กา/หน่วย(\$) | ส่วนลด         | จำนวนเงิน(\$) 🔺 |
| 1 IC-0010      | CPU 2.0 GB      |                  | 03              | 08              | ตัว           | 10.00         | 2,500.58     |                | 25,005.80       |
| 2              |                 |                  |                 |                 |               | .00           | .00          |                | .00 ≡           |
| 3              |                 |                  |                 |                 |               | .00           | .00          |                | .00             |
| 4              |                 |                  |                 |                 |               | .00           | .00          |                | .00             |
| 5              |                 |                  |                 |                 |               | .00           | .00          |                | .00             |
| 7              |                 |                  |                 |                 |               | .00           | .00          |                | .00.            |
|                | 1               |                  |                 |                 |               |               | สำนว         | นเงินรวม       | 25,005.80       |
|                | 1               |                  |                 | al:             | หลดการค้า [   |               |              | .00            | 25,005.80       |
|                |                 |                  |                 | ตัด             | ลเงินมัดจำ [  | .0            | d            |                | 25,005.80       |
|                |                 |                  |                 | 51              | หภาษี [       | 25,005.8      |              | a 7.00         | 1,750.41        |
|                |                 |                  |                 |                 |               |               | รวมชื่       | ้งสิ้น 🗌       | 26,756.21       |
|                |                 |                  |                 |                 |               |               |              |                |                 |
| 😭 Detail 🖺 N   | vlore 👌 Rate 🦻  | Description      | 🚄 Deposit 🛛 🍕   | VAT 🛗           | GL 🖉 Histo    | y             |              |                |                 |
|                |                 | End Elbon        |                 | <b>D</b> +class |               |               |              |                |                 |
|                |                 | Find 크렌Co        | py Print        | diff. Close     |               |               |              |                |                 |

หน้าจอขายเชื่อ (Post GL รายได้ก่อนเพิ่มผังบัญชีส่วนต่าง)

บัญชีรายได้ จะ Post GL ได้ตัวเลขตรงกันกับการคำนวณยอดก่อนกิดภาษี และเพิ่มอีก 1 บัญชีที่มีส่วนต่าง .20

| 🕈 ขายเชื่อ       | DV I               | 24                    | 24                 | 04             | 124            | 174          | 124             | DV             |               | ×   |
|------------------|--------------------|-----------------------|--------------------|----------------|----------------|--------------|-----------------|----------------|---------------|-----|
| Paid In Full     |                    |                       |                    |                |                |              |                 | Invoice/T      | ax invoice    |     |
| รหัสลูกค้า       | ก-0002             | 💌 บริษัท กรุง         | บทพผลิตเหล็ก จ     | จำกัด (มหาร    | เลขที่ใบส่งของ | BL5705-00003 | 3               | วันที่ใบส่งของ | 12/05/255     | 7 🔳 |
| ชื่อผู้ติดต่อ    |                    |                       |                    | •              | เลขที่ใบกำกับ  | BL5705-00003 | 3               | วันที่ใบกำกับ  | 12/05/255     | 7 💻 |
| ล้างถึง SO No.   |                    | 🛨 ใบจ่ายสีน           | ค้า                | -              |                |              |                 |                |               |     |
| Customer PO      | วันที่นับเครดิต    | เครดิต (วัน) วั       | ันที่ครบกำหนด      | วันที่นัดชำระ  | วันที่กำห      | ผดส่ง บา     | <b>ผส่งโ</b> ดย | આગ             | นักงานชาย     |     |
| 001/20           | 12/05/2557         | 30                    | 11/06/2557         | 14/06/2557     | <u> </u>       | <u></u>      |                 | หางสาร         | ววีรดา พลจักง | 5   |
|                  | Post GL            | ้ แก้ได GI            | جواندون            | ions Post Boet | จิมเพื่อ       |              | -               | 5 3            |               |     |
| No <i>ตัดถ</i> ึ |                    | สื่อมันเมื            | 310011             |                | 146118         | δin (        |                 |                | lab           |     |
| 1 11300-01       | มุช<br>ลอหนี้การจ้ | ชอบญช<br>ถ้า-ในประเทศ |                    | แต่สา          | 60             | 1 348 512 98 | 6412            | SIGI<br>DD     | JUD           | - Â |
| 2 41000-02       | รายได้จาก          | การขายเชื่อ           |                    |                |                | .00          | 1               | ,260,292.32    |               |     |
| 3 21640-01       | ภาษีชาย            |                       |                    |                |                | .00          |                 | 88,220.46      |               | . = |
| 4 53600-10       | ส่วนต่างจาะ        | กการคำนวณภาะ          | ษัญลด่าเพิ่ม       |                |                | .00          |                 | .20            |               | •   |
| 5                |                    |                       |                    |                |                | .00          |                 | .00            |               |     |
| 6                |                    |                       |                    |                |                | .00          |                 | .00            |               |     |
| /                |                    |                       |                    |                |                | .00          |                 | .00            |               |     |
|                  |                    |                       |                    |                |                | .00          |                 | .00            |               | • • |
|                  |                    |                       |                    |                |                | 1 240 512 00 |                 | 1 340 513 00   |               | ,   |
|                  |                    |                       |                    |                |                | 1,548,912.98 |                 | 1,348,912,38   |               |     |
|                  |                    |                       |                    |                |                | 1            |                 |                |               |     |
| 😭 Detail 🗎 🗎     | 1ore 👌 Rate 🟹      | Description           | 🚄 Deposit 🧉        | 🕏 VAT [ 🎛 🖸    | L 🔮 History    | J            |                 |                |               |     |
| ا<br>New Elsev   | e 🗙 Delete 🚺       | End Pro               | oov <i>S</i> Print | 1+Close        |                |              |                 |                |               |     |

รูปที่ 4 หน้าจอขายเชื่อ (Post GL มีผังส่วนต่างของรายได้)